## INDONESIA ONE SEARCH PERPUSTAKAAN NASIONAL RI

PANDUAN PRAKTIS CARA MENGAKSES LAYANAN ONE SEARCH INDONESIA

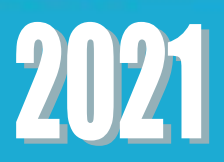

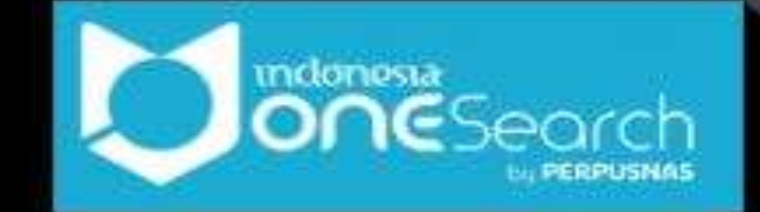

## PANDUAN PRAKTIS CARA MENGAKSES LAYANAN ONE SEARCH INDONESIA (<u>HTTPS://ONESEARCH.ID/</u>)

Created by : Nadia Rahmah, S.Komp - nadiarahmahh@gmail.com - Perpustakaan Nasional RI

- 1. Jalankan aplikasi browser internet (chrome, firefox, atau opera)
- 2. Ketikkan alamat url : <u>https://onesearch.id/</u> sehingga tampil seperti ini :

| 祄 Tentang IOS Join Us Hubungi Kan                                                                    | i                                                                                       | Organisasi Mitra 🛛 🖶 Akun Anda 🕞 Keluar Bahasa Indonesia 👻                                                       |
|----------------------------------------------------------------------------------------------------|-----------------------------------------------------------------------------------------|----------------------------------------------------------------------------------------------------|
|                                                                                                    |                                                                                         |                                                                                                    |
| Satu pintu pencarian untu<br>museum, arsip, dan sumb                                                 | ık semua koleksi publik dar<br>er elektronik di Indonesia                               | i perpustakaan,                                                                                                  |
| Cari buku dan e-resources                                                                            |                                                                                         | Semua Kolom 👻 🔍 Cari 🔍 Larijutan                                                                                 |
| Koleksi                                                                                              |                                                                                         | Sektor                                                                                                    |
| Saat ini terdapat 9,146,890 unik entr<br>Koleksi ini dikumpulkan dengan met<br>dari berbagai sektor. | i dan <b>12,838,503</b> entri dengan duplika<br>ode harvesting otomatis dari repositori | di dalam Indonesia OneSearch.<br>milik organisasi mitra, yang berasal<br>Public (1335,160)<br>National (797,062) |
| Mitra                                                                                                | <b>_</b>                                                                                | Special (446,756)<br>School (81,862)<br>Archive (32,679)<br>Archive (32,679)                                     |
| Institusi (1805)                                                                                     | Perpustakaan (2365)                                                                     | Repositori (7608) Format<br>• Book (4,726,791)<br>• Other (3.997,100)                                            |
| IOS Links                                                                                            | ~                                                                                       | Other (0,397,120)     Thesis (1,332,458)     Journal (1,316,607)     PeerReview (1,244,982)     Ello (177,410)   |
| IOS Explorer                                                                                         | IOS CiteMiner                                                                           | IOS Reporting         Report (81,493)                                                                            |

3. Pencarian dapat dilakukan dengan mengetik kata kunci pencarian buku atau eresources yang akan dicari, misalkan pencarian terkait "Jamu Indonesia"

| Satu pintu pencarian untuk semua koleksi publik dari perpustak | aan,                 |                   |
|----------------------------------------------------------------|----------------------|-------------------|
| Jamu Indonesia                                                 | Semua Kolom 🗸 Q Cari | <b>Q</b> Lanjutan |

Klik button "Cari" pada samping kotak ketikan kata kunci. Maka akan tampil halaman dengan koleksi yang berisi mengenai Jamu Indonesia dari berbagai sektor

|                                                | arch     |                                       |                                                                                           |                                                  |                          |             |  |  |
|------------------------------------------------|----------|---------------------------------------|-------------------------------------------------------------------------------------------|--------------------------------------------------|--------------------------|-------------|--|--|
| Jamu Indonesia                                 |          |                                       |                                                                                           |                                                  | Semua Kolom 🗸 🔍 Cari     | Q Lanjutan  |  |  |
| Cari: Jamu Indonesia                           |          |                                       |                                                                                           |                                                  |                          |             |  |  |
| Koleksi Nasional                               |          |                                       |                                                                                           |                                                  |                          |             |  |  |
| Persempit Pencarian                            |          | Menampilkan 1 - 20 of                 | Menampilkan 1 - 20 of 1,341 untuk pencarian: 'Jamu Indonesia', 🛛 🔳 Daftar 🏭 Grid 🖽 Visual |                                                  |                          |             |  |  |
| Sektor                                         |          | iama mencari: 8.35s                   |                                                                                           |                                                  |                          | Relevance 🗸 |  |  |
| Library                                        | 1,056    |                                       | Jamu : the ancie<br>Book                                                                  | ent Indonesian art of herba                      | l healing                | ★ Favorit   |  |  |
| University                                     | 841      | NO IMAGE<br>AVAILABLE                 | oleh Beers, Susar<br>Terbitan: Tuttle P                                                   | n-Jane<br>ublishing, 2001                        |                          |             |  |  |
| National                                       | 105      |                                       | Institusi: Perpust<br>Gedung: Perpust                                                     | akaan Nasional RI<br>akaan Nasional RI           |                          |             |  |  |
| Special                                        | 64       |                                       | Subjects: '; * Ja                                                                         | mu Indonesia*                                    | 105 11                   |             |  |  |
| Public                                         | 43       |                                       | JAKARTA PUSAT                                                                             | Katalog Perpustakaan Nas                         | ional RI IOS1.INLIS00000 |             |  |  |
| School                                         | 3        |                                       |                                                                                           |                                                  | 0000607413               |             |  |  |
| Institusi                                      | <b>A</b> |                                       | Available online:<br>C Get online<br>G Get online                                         |                                                  |                          |             |  |  |
| Perpustakaan Nasional RI                       | 160      |                                       | Jamu : the ancie                                                                          | ent Indonesian art of herba                      | l healing                | ★ Favorit   |  |  |
| Institut Pertanian Bogor                       | 145      | A A A A A A A A A A A A A A A A A A A | Book<br>oleh Beers, Susar                                                                 | n-Jane                                           |                          |             |  |  |
| Universitas Tadulako                           | 86       |                                       | Terbitan: Periplus<br>Institusi: Perpust                                                  | s, 2001<br>akaan Nasional RI                     |                          |             |  |  |
| Badan Penelitian dan<br>Pengembangan Keschaten | 68       | Kass Jar Ben                          | Gedung: Perpust<br>Subjects: '; * Ja                                                      | akaan Nasional RI<br><mark>mu Indonesia</mark> " |                          |             |  |  |

4. Untuk hasil yang spesifik, pencarian dapat menggunakan filter pencarian yang ada di samping hasil pencarian

| Cari: Jamu Indonesia |                        |                                 |                                                  |                                                     |                                        |             |
|----------------------|------------------------|---------------------------------|--------------------------------------------------|-----------------------------------------------------|----------------------------------------|-------------|
| Koleksi Nasional     |                        | -                               |                                                  |                                                     |                                        |             |
| Persempit Pencarian  |                        | lenampilkan 1 - 20 d            | of 1,341 untuk penca                             | arian: <b>'Jamu Indonesia'</b> ,                    | 🔳 Daftar 🎹 Grid 틙 Visual               | Sortir      |
| Sektor               | ▲                      | ama mencari: 0.39s              |                                                  |                                                     |                                        | Relevance ~ |
| Library              | 1,056                  |                                 | Jamu : the anci                                  | ent Indonesian art of herba                         | l healing                              | ★ Favorit   |
| University           | 841                    | NO IMAGE                        | oleh Beers, Susa                                 | n-Jane                                              |                                        |             |
| National             | 105                    | ATALAULU                        | Institusi: Perpus                                | takaan Nasional RI                                  |                                        |             |
| Created              |                        |                                 | Gedung: Perpusi<br>Subjects: '; "Ja              | takaan Nasional RI<br>amu Indonesia"                |                                        |             |
| Special              |                        |                                 | Lokasi                                           | Repository                                          | IOS Number                             |             |
| Public               | <b>4</b> 3<br><b>3</b> |                                 | JAKARTA PUSAT                                    | Katalog Perpustakaan Nas                            | ional RI IOS1.INLIS00000<br>0000607413 |             |
| Institusi            | •                      |                                 | Available online<br>C Get online<br>C Get online | :                                                   |                                        |             |
| Koleksi              | ▼                      | JAMU<br>FE BARAN<br>DESCRIPTION | Jamu : the anci<br>Book<br>oleh Beers, Susa      | <mark>ent Indonesian art of herb</mark> a<br>n-Jane | I healing                              | ★ Favorit   |
| Format               |                        |                                 | Terbitan: Periplu:<br>Institusi: Perpus          | s, 2001<br>takaan Nasional RI                       |                                        |             |
| Other                | 518                    | from Jac Bon                    | Gedung: Perpusi<br>Subjects: ', * Ja             | takaan Nasional RI<br>amu Indonesia"                |                                        |             |
| Book                 | 440                    |                                 | Lokasi                                           | Repository                                          | IOS Number                             |             |
| Book                 | 440                    |                                 | JAKARTA PUSAT                                    | Katalog Perpustakaan Nas                            | ional RI IOS1.INLIS00000<br>0000018940 |             |
| Journal              | 425                    |                                 | Available online                                 | :                                                   |                                        |             |
| File                 | 392                    |                                 | ☑ Get online ☑ Get online                        |                                                     |                                        |             |
| Annelisetise (edd    | 200                    | 1                               |                                                  |                                                     |                                        |             |

Misalkan filter pencarian berdasarkan Format: Journal.

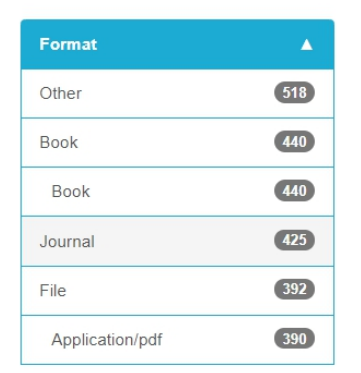

Maka halaman akan menampilkan hasil pencarian dengan format Journal dan terdapat informasi lokasi, repository, IOS, Nomer IOS terdaftar serta ketersediaan secara online

| Menampilkan 1 - 20 of | 425 untuk pencaria                                                                                                    | an: 'Jamu Indonesia',                                                                                                    | Daftar 🔡 Grid 📘 Visual                                                                      | Sortir      |
|-----------------------|----------------------------------------------------------------------------------------------------|----------------------------------------------------------------------------------------------------|---------------------------------------------------------------------------------------------|-------------|
| lama mencari: 0.41s   |                                                                                                    |                                                                                                    |                                                                                             | Relevance v |
| JAMU<br>Balance       | Jamu: the ancie<br>oleh BEERS, Sus<br>Terbitan: Periplus<br>Subjects: '; " Ja                                                                                                    | ent <mark>Indonesia</mark> art of herbal he<br>an Jane<br>s, 2001<br><mark>mu</mark> ⁼                                                                                                    | aling                                                                                       | 🖈 Favorit   |
| Sum for free          | Lokasi                                                                                                    | Repository                                                                                                    | IOS Number                                                                                  |             |
|                       | KOTA<br>YOGYAKARTA                                                                                                    | Katalog BPAD Daerah Istimew<br>Yogyakarta                                                                                                    | /a IOS3318.YOGYA-<br>02090000002537                                                         |             |
|                       | SEMARANG                                                                                                    | Katalog Perpustakaan Umum<br>Tengah                                                                                                    | Jawa IOS3605.JATEN-<br>04110000000004                                                       |             |
|                       | Available online:                                                                                                    |                                                                                                    |                                                                                             |             |
| NO IMAGE<br>AVATLABLE | Jurnal Jamu Ind<br>Journal<br>oleh 1. Edi Santos<br>Yoko Mine, 5. Not<br>Terbitan: Institut I<br>Institusi: UIN Rad<br>Gedung: Perpust<br>Daftar Isi: '; " Si<br>Protein Target pad | Jonesia . Volume 1, Nomor 2, ;<br>ia, 2. Anas Dinurrohman Susila,<br>ivuo Sugiyama<br>Pertaan Bogor, 2016<br>Jen Fatah Palembang<br>akaan UIN Raden Fatah Palemi<br>multan dan Jejaring Farmakolog<br>Ia Penentuan Senyawa Aktif Ja | 2016<br>3. Adolf Pieter Lontoh, 4.<br>bang<br>gi antara Senyawa dengan<br><mark>mu</mark> * | ★ Favorit   |
|                       | Lokasi                                                                                                    | Repository                                                                                                    | IOS Number                                                                                  |             |
|                       | KOTA<br>PALEMBANG                                                                                                    | Katalog Perpustakaan UIN Ra<br>Fatah Palembang                                                                                                    | den IOS3652.ai:slims-<br>21262                                                              |             |
|                       | Available online:                                                                                                    |                                                                                                    |                                                                                             |             |
| NO IMAGE<br>AVAILABLE | Jurnal jamu Ind<br>Journal<br>oleh Institut Perta                                                                                                    | onesia<br>nian Bogor Lembaga Penelitian                                                                                                    | dan Pengabdian kepada                                                                       | ★ Favorit   |

5. Scroll kebawah untuk melihat lebih banyak koleksi atau klik next pada pagination yang ada di paling bawah

|  | 1 | 2 | 3 | 4 | 5 | 6 | 7 | 8 | 9 | 10 | 11 | Next » | [22] |  |
|--|---|---|---|---|---|---|---|---|---|----|----|--------|------|--|
|--|---|---|---|---|---|---|---|---|---|----|----|--------|------|--|

 Untuk dapat mengakses repositori koleksi, klik salah satu URL IOS Number pada lokasi repositori koleksi yang diinginkan. Misalkan pada judul koleksi berikut dan repositori pada Jurnal Mikrobiologi Indonesia

| NO IMAGE<br>AVAILABLE | oleh Afendi, Farit<br>Institute of Scienn<br>Statistics, Bogor<br>Biopharmaca Re<br>Indonesia, Hirai,<br>of Science and T<br>School of Inform<br>Nara, Japan, Tak<br>Nara Institute of 3<br>Graduate School<br>Technology, Nara<br>Science, Nara In<br>Terbitan: FORUI<br>Daftar Isi: ',, a | Mochamad, Graduate School of Inforr<br>ce and Technology, Nara, Japan and D<br>Agricultural University, Bogor, Indonesi<br>search Center, Bogor Agricultural Univ<br>Aki, Graduate School of Information Sc<br>echnology, Nara, Japan, ., Md. Altaf-Ui<br>ation Science, Nara Institute of Science<br>ahashi, Hiroki, Graduate School of Infor<br>Science and Technology, Nara, Japan,<br>of Information Science, Nara Institute<br>n, Japan, Kanaya, Shigehiko, Graduate<br>stitute of Science and Technology, Nara<br>M STATISTIKA DAN KOMPUTASI, 201<br>re produced commercially by many inc | nation Science, Nara<br>epartment of<br>a, ., Sulistiyani;<br>ersity, Bogor,<br>cience, Nara Institute<br>-Amin; Graduate<br>e and Technology,<br>yrmation Science,<br>Nakamura, Kensuke;<br>of Science and<br>• School of Information<br>a, Japan<br>0<br>Justries in Indonesia. |  |
|-----------------------|----------------------------------------------------------------------------------------------------|----------------------------------------------------------------------------------------------------|----------------------------------------------------------------------------------------------------|--|
|                       | Lokasi                                                                                                    | Repository                                                                                                    | IOS Number                                                                                                    |  |
|                       | BOGOR                                                                                                    | FORUM STATISTIKA DAN<br>KOMPUTASI                                                                                                    | IOS1014.article-<br>4898                                                                                                    |  |
|                       | BOGOR                                                                                                    | Jurnal Matematika dan Aplikasinya                                                                                                    | IOS1732.article-<br>4898                                                                                                    |  |
|                       | BOGOR                                                                                                    | Jurnal Mikrobiologi Indonesia                                                                                                    | IOS498.article-<br>4898                                                                                                    |  |
|                       | Available online                                                                                                    | :                                                                                                    |                                                                                                    |  |

Maka akan tampil halaman informasi dari koleksi tersebut seperti deskripsi koleksi, sektor perpustakaan atau institusi yang menyediakan koleksi serta lokasi koleksi tersebut berada.

|                                                | REDIENT OF JAMU TO PREDICT ITS EFFICACY |                                                            |                                                                                                    |  |  |  |  |
|------------------------------------------------|-----------------------------------------|------------------------------------------------------------|----------------------------------------------------------------------------------------------------|--|--|--|--|
| NO THAGE                                       |                                         | Main Authors:                                              | Afendi, Farit Mochamad; Graduate School of Information Science, Nara<br>Institute of Science and Technology, Nara, Japan and Department of<br>Statistics, Bogor Agricultural University, Bogor, Indonesia, - Sulisityani;<br>Biopharmaca Research Center, Bogor Agricultural University, Bogor,<br>Indonesia, Hirai, Aki, Graduate School of Information Science, Nara<br>Institute of Science and Technology, Nara, Japan,, Md. Atta-UJ-Anni;<br>Graduate School of Information Science, Nara Institute of Science and<br>Technology, Nara, Japan, Takahashi, Hiroki, Graduate School of<br>Information Science, Nara Institute of Science and Technology, Nara,<br>Japan, Nakamura, Kensuke; Graduate School of Information Science,<br>Nara Institute of Science and Technology, Nara, Japan, Kanaya,<br>Shigehiko; Graduate School of Information Science, Nara Institute of<br>Science and Technology, Nara, Japan |  |  |  |  |
|                                                |                                         | Format:                                                    | Article info application/pdf eJournal                                                                                                    |  |  |  |  |
|                                                |                                         | Bahasa:                                                    | eng                                                                                                    |  |  |  |  |
| Terbitan:                                      |                                         | Terbitan:                                                  | FORUM STATISTIKA DAN KOMPUTASI, 2010                                                                                                    |  |  |  |  |
|                                                |                                         | Online Access:                                             | http://journal.ipb.ac.id/index.php/statistika/article/view/4898<br>http://journal.ipb.ac.id/index.php/statistika/article/view/4898/3330                                                                                                    |  |  |  |  |
| Lokasi Desk                                    | kripsi Daftai                           | Isi Tampilan Petuga                                        | IS                                                                                                    |  |  |  |  |
| Internet                                       |                                         |                                                            |                                                                                                    |  |  |  |  |
| http://journal.ipb.ac<br>http://journal.ipb.ac | c.id/index.php/st<br>c.id/index.php/st  | atistika/article/view/4898<br>atistika/article/view/4898/3 | 3330                                                                                                    |  |  |  |  |
| Lokasi                                         |                                         |                                                            |                                                                                                    |  |  |  |  |
| Koleksi                                        | Jurnal Mikrobio                         | ologi Indonesia                                            |                                                                                                    |  |  |  |  |
| Gedung                                         | Perpustakaan                            | Institut Pertanian Bogor                                   |                                                                                                    |  |  |  |  |
| Institusi                                      | Institut Pertani                        | an Bogor                                                   |                                                                                                    |  |  |  |  |
| Kota                                           | BOGOR                                   |                                                            |                                                                                                    |  |  |  |  |
| Provinsi                                       | JAWA BARAT                              |                                                            |                                                                                                    |  |  |  |  |
| Kontak                                         | Butuh informas                          | si lebih lanjut? Hubungi pu                                | ustakawan institusi ini.                                                                                                    |  |  |  |  |

7. Jika perpustakaan menyediakan koleksinya dalam bentuk online, maka terdapat informasi Online Access. Klik pada url online access seperti berikut

Online Access: http://journal.ipb.ac.id/index.php/statistika/article/view/4898 http://journal.ipb.ac.id/index.php/statistika/article/view/4898/3330

Sistem akan menghubungkan dengan alamat repositori koleksi yang sudah didaftarkan oleh sektor atau institusinya

| Statistics and its Applications                                                                                                    |                                             |                                          |
|----------------------------------------------------------------------------------------------------|---------------------------------------------|------------------------------------------|
| Current Archives Announcements About -                                                                                                    |                                             | Q Search                                 |
| Home / Archives / Vol. 15 No. 2 (2010) / Articles MODELLING INGREDIENT OF JAMU TO PRED                                                                                                    | ICT ITS EFFICACY                            | Open Journal Systems                     |
| Farit Mochamad Afendi<br>Graduate School of Information Science, Nara Institute of Science and<br>Technology, Nara, Japan and Department of Statistics, Bogor Agricultural<br>University, Bogor, Indonesia | PDF<br>Issue                                | Occurrents.<br>Occurrents<br>Information |
| Sulistiyani .<br>Biopharmaca Research Center, Bogor Agricultural University, Bogor,<br>Indonesia                                                                                                    | Vol. 15 No. 2 (2010)<br>Section<br>Articles | For Readers<br>For Authors               |
| Aki Hirai<br>Graduate School of Information Science, Nara Institute of Science and<br>Technology, Nara, Japan                                                                                              |                                             | For Librarians                           |
| Md. Altaf-Ul-Amin .<br>Graduate School of Information Science, Nara Institute of Science and<br>Technology, Nara, Japan                                                                                    |                                             |                                          |
| Hiroki Takahashi<br>Graduate School of Information Science, Nara Institute of Science and<br>Technology, Nara, Japan                                                                                       |                                             |                                          |
| Kensuke Nakamura<br>Graduate School of Information Science, Nara Institute of Science and<br>Technology, Nara, Japan                                                                                       |                                             |                                          |
| Shigehiko Kanaya<br>Graduate School of Information Science, Nara Institute of Science and<br>Technology, Nara, Japan                                                                                       |                                             |                                          |
| Abstract                                                                                                    |                                             |                                          |

8. Untuk pencarian keterkaitan dapat menggunakan IOS Link sebagai berikut

IOS Links

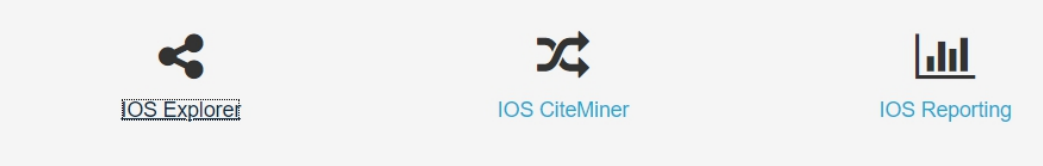

Klik pada salah menu, misalkan IOS Explorer untuk hasil pencarian dengan metode graph

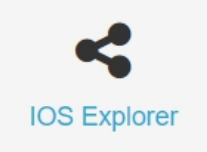

| Maka                    | siste                     | em                                  | akan                         | menamp                    | ilkan                     | halaman                    |
|-------------------------|---------------------------|-------------------------------------|------------------------------|---------------------------|---------------------------|----------------------------|
| exploi                  | rer.onese                 | arch.id s                           | seperti bo                   | erikut                    |                           |                            |
|                         | SPO Tree Co-occurrence Ne | etwork Graph Network Activity Graph | Concept Graph Ontology Graph |                           | Knowledge Explorer        |                            |
| Cari:                   | Repositori                |                                     |                              |                           |                           |                            |
| Kata kunci<br>Di dalam: |                           |                                     |                              |                           |                           |                            |
| Dokumen V               | IOS264<br>(826 articel)   | IOS14<br>(659 artikel)              | IOS2852<br>(621 artikel)     | IO\$3233<br>(442 artikel) | IOS3457<br>(431 artikel)  | IOS297<br>(411 artikel)    |
| Subyek<br>Predikat      |                           |                                     |                              |                           |                           |                            |
| Clustering:             | 10\$3268<br>(399 artikel) | IO\$236<br>(219 artikel)            | IOS102<br>(217 artikel)      | IOS915<br>(214 artikel)   | IOS3344<br>(173 artikel)  | IOS3246<br>(162 artikel)   |
| Q Carl                  |                           |                                     |                              |                           |                           |                            |
|                         | IO\$893<br>(162 artikel)  | IOS2153<br>(160 artikel)            | IOS2315<br>(159 artikel)     | IO\$2663<br>(158 artikel) | IO\$2395<br>(153 artikel) | IO \$2232<br>(145 artikel) |
|                         |                           |                                     |                              |                           |                           |                            |
|                         | IOS1308<br>(136 artikel)  | IO\$585<br>(118 artikel)            |                              |                           |                           |                            |

9. Ketikan kata kunci sebagai pencarian di kolom pencarian sebelah kiri. Misalkan kata kunci "pertanian"

| Cari:             |
|-------------------|
| Pertanian         |
| Di dalam:         |
| Dokumen 🗸         |
| Filter:           |
| Subyek            |
| Predikat          |
| Obyek             |
| Clustering:       |
| Tanpa cluster 🗸 🗸 |
| Q Cari            |

Maka halaman akan menampilkan tree yang berkaitan dengan kata kunci. Kemudian disebelah kanan tree terdapat artikel, repositori, dan institusi yang berkaitan dengan kata kunci yang dimasukan

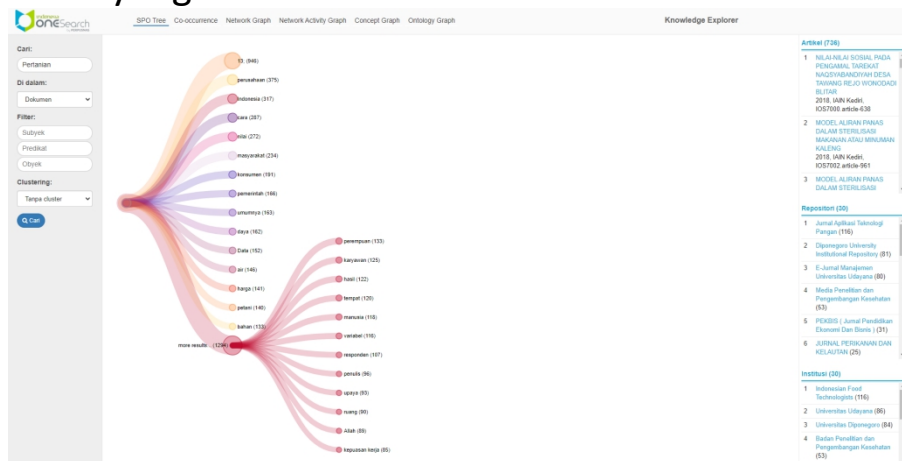

Untuk hasil yang spesifik, klik pada kategori yang diinginkan maka akan menampilkan kategori yang lebih spesifik lagi seperti berikut

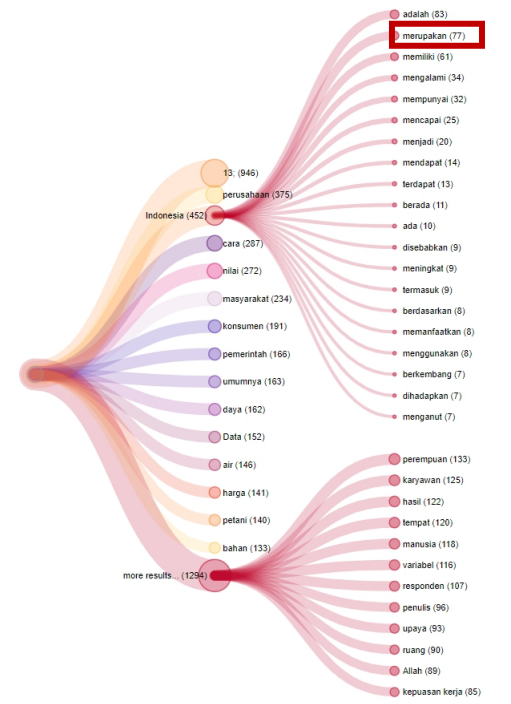

10. Klik pada kategori terpilih misal seperti berikut

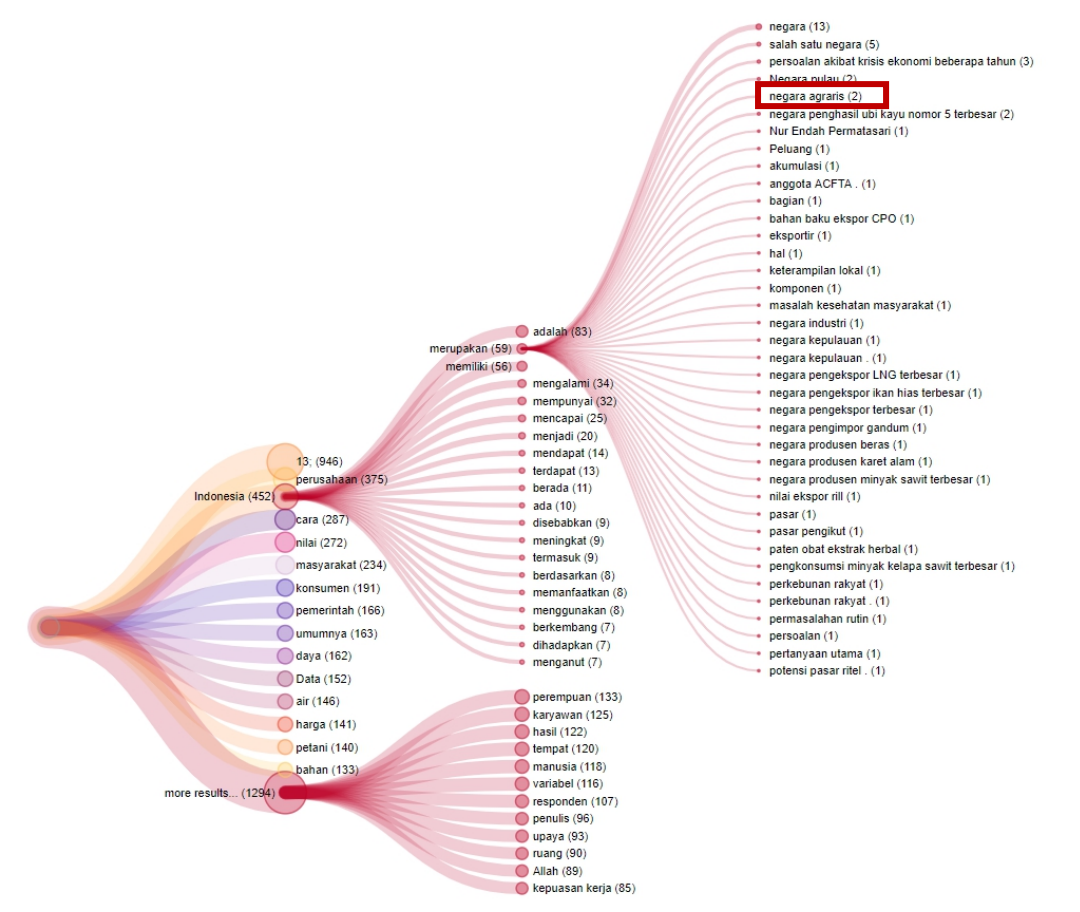

Maka akan menampilkan dokumen yang berkaitan dari hasil pencarian

<section-header>